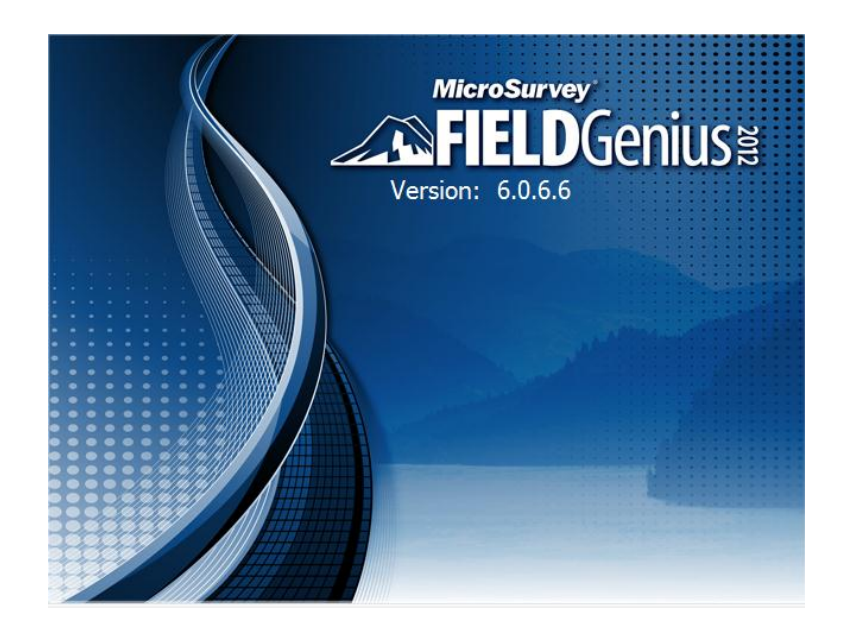

August 20, 2013 John Coldrick

| Introduction       | This guide describes how to collect Stop and Go data using your GeoMax Zenith 25 GNSS receiver and MicroSurvey FieldGenius.                                                                                                    |
|--------------------|----------------------------------------------------------------------------------------------------|
|                    | The goal will be to import this data into GeoMax Geo Office for later post processing.                                                                                                    |
|                    | Important Note: This guide does not explain how to use GGO.<br>We assume that you are already familiar with this software. If you<br>require assistance using GGO, please contact your local GeoMax<br>dealer for help.<br>We also assume you have some basic knowledge of FieldGenius<br>such how to create an instrument profile and you have the ability to<br>connect to your receiver. If you require additional assistance, please<br>visit MicroSurvey's Helpdesk: |
|                    | http://www.microsurvey.com/helpdesk2/                                                                                                    |
|                    | or contact your local GeoMax representative.                                                                                                    |
| Current<br>Version | This guide was written using FieldGenius Version 6.0.6.6. If you are using a different version, your screens may look differently than what is displayed in this guide.                                                                                                    |
| Before you begin   | Have your GeoMax Zenith 25 Receiver, and a data collector with FieldGenius installed nearby. You will need them to complete this guide.                                                                                                    |
| -                  | Continued on the following page                                                                                                    |

| Step | Action                                                                                                    | Display                                                                                        |
|------|----------------------------------------------------------------------------------------------------|------------------------------------------------------------------------------------------------|
| 1    | • Start FieldGenius.                                                                                                    | Project Manager<br>C:\Users\John<br>drick,MICROSURVEY\Documents\MicroSurvey\Field<br>Projects\ |
|      | When at the Project Manager screen:                                                                                                    | Project     Date       FG Sample     20/08/2013                                                |
|      | We will create a new project.                                                                                                    |                                                                                                |
|      | • Tap on the <b>New Project</b> button.                                                                                                    |                                                                                                |
|      | This takes us to the Create New Project screen.                                                                                                    | Open New Delete Cancel                                                                         |
| 2    | In the Create New Project screen:                                                                                                    | Create New Project                                                                             |
|      | <ul> <li>Enter a name for your new project. In this example we will call it <i>Stop And Go</i>.</li> <li>Press the <b>OK</b> button when finished.</li> </ul> | Enter project name:<br>Stop And Go                                                             |
|      | This takes you to the Project View screen.                                                                                                    | OK Cancel                                                                                      |

Continued on the following page

| Step | Action                                                                                                    | Display                                                                                                    |
|------|----------------------------------------------------------------------------------------------------|----------------------------------------------------------------------------------------------------|
| 3    | In the Project Review screen:                                                                                                    | Project Review: Stop An 📄 😂 😵                                                                                      |
|      | Automap files contain pre-defined<br>descriptions that can be used in<br>FieldGenius. The template library that<br>you select will be copied into the<br>project's folder with a name of<br><i>yourprojectname</i> _automap.csv, and any<br>changes that you make to the Automap<br>Library will affect only the project<br>library, not the template library. | Feature List File         Raw Data File       Stop And Go.raw         Encrypted         Modify Project Information |
|      | Use the <b>Feature List</b> field to select a feature list that you want to use with the project, for collecting GIS point attributes.                                                                                                    | Continue Cancel                                                                                                    |
|      | The <b>Raw Data File</b> field indicates the<br>name of the raw file that is going to be<br>recorded. You can select a different one<br>by pressing the button and either<br>creating a new raw file or choosing an<br>existing one to open.                                                                                                    |                                                                                                    |
|      | The <b>Modify Project Information</b><br>button will take you directly to the<br>Project Information screen. There you<br>can enter notes about the project.                                                                                                    |                                                                                                    |
|      | <ul> <li>Leave these fields as they are.</li> <li>Press the <b>Continue</b> button.</li> </ul>                                                                                                    |                                                                                                    |
|      | This takes us to the Unit Settings screen.                                                                                                    |                                                                                                    |

Continued on the following page

| Step | Action                                                                                                    | Display                                                                                                    |
|------|----------------------------------------------------------------------------------------------------|----------------------------------------------------------------------------------------------------|
| 4    | In the Unit Settings screen:                                                                                                    | Unit Settings                                                                                                    |
|      | <ul> <li>Select which units you wish to use.</li> <li>Important Note: Once this has been set, you cannot change this project's units again. In this example, we will use the settings displayed on the right.</li> </ul> | Format       Precision 3         Angle Unit         Degrees         Format       DDD°MM'SS.s"         Precision 0         Direction Format         North Azimuth         Scale Factor         1.000000         Curvature and Refraction Correction |
|      | Press the <b>OK</b> button when finished.                                                                                                    | OK Save As Default                                                                                                    |
|      | Assistant screen.                                                                                                    |                                                                                                    |
| 5    | In the FieldGenius Assistant screen:                                                                                                    | FieldGenius Assistant 🛁 😂<br>Would you like to define a coordinate<br>system now?                                                                                                    |
|      | We are prompted to define a coordinate system.                                                                                                    |                                                                                                    |
|      | <b>Important Note</b> : You <b>must</b> have a coordinate system selected if you wish to work with GPS/GNSS receivers.                                                                                                   |                                                                                                    |
|      | • Tap on the <b>Yes</b> button.                                                                                                    |                                                                                                    |
|      | This takes us to the Coordinate System Settings screen.                                                                                                    | Yes No                                                                                                    |

Continued on the following page

| Step | Action                                                                                                    | Display                                                                                                  |
|------|----------------------------------------------------------------------------------------------------|----------------------------------------------------------------------------------------------------|
| 6    | In the Coordinate System Settings screen:                                                                                                    | Coordinate System Setti   Coordinate System Setti  Horizontal  System UTM83-11  Code List                |
|      | • Select the coordinate system you wish to work in.                                                                                                    | Info NAD83 UTM, Zone 11 North, Meter<br>North American Datum of 1983<br>Geodetic Reference System of 198 |
|      | <b>Note:</b> FieldGenius now comes with<br>a new <b>Coordinate System Editor</b> .<br>This was introduced in version 6.0.0.<br>To learn more about the new<br>coordinate system editor, please<br>review the MicroSurvey Technical<br>Guide titled <i>MicroSurvey</i><br><i>FieldGenius' New Coordinate</i><br><i>System Editor</i> . | Vertical<br>System Ellipsoidal •<br>OK Save As Default Cancel                                            |
|      | In this example we will be selecting<br>the <b>UTM83-11 North</b> zone<br>coordinate system with <i>no geoid</i><br>model (ellipsoidal).                                                                                                    |                                                                                                    |
|      | • Press the <b>OK</b> button.                                                                                                    |                                                                                                    |
|      | This takes us to the Instrument Selection screen.                                                                                                    |                                                                                                    |

Continued on the following page

| Step | Action                                                                                                    | Display                                                                                                    |
|------|----------------------------------------------------------------------------------------------------|----------------------------------------------------------------------------------------------------|
| 7    | In the Instrument Selection screen:                                                                                                    | Instrument Selection                                                                                                    |
|      | • Select your Z25 receiver instrument profile.                                                                                              | Total Station Demo     GNSS Reference     None     GNSS Demo Instrument Profile CooMay 725                                                     |
|      | For more information on creating a Z25 instument profile, go to the MicroSurvey HelpDesk web site and search for the term <i>GeoMax</i> Z25 | Add     Delete     Edit       Profiles contain equipment settings and measurement tolerances.     Connect the data collector to the instrument |
|      | • Press the <b>Connect</b> button.                                                                                                    | and switch the power on prior to pressing the<br>'Connect' button.                                                                             |
|      | This takes us to the GNSS Setup screen.                                                                                                    | Connect Close                                                                                                    |
| 8    | In the GNSS Setup screen:                                                                                                    | GNSS Setup 🚵<br>Initialize raw data logging of GNSS data?                                                                                      |
|      | Since we intend to collect raw data<br>that will be post processed later in<br>the office, so yes, we will initialize<br>data logging.      |                                                                                                    |
|      | • Press the <b>Yes</b> button.                                                                                                    |                                                                                                    |
|      | This takes us to the GNSS Raw Data Logging screen.                                                                                          | Yes No                                                                                                    |

| Step | Action                                                                                           | Display                                         |
|------|--------------------------------------------------------------------------------------------------|-------------------------------------------------|
| 9    | In the GNSS Raw Data Logging                                                                     | GNSS Raw Data Logging 🛛 🚵 🕲 🔮                   |
| -    | screen:                                                                                          | Logging Name StopNGo                            |
|      |                                                                                                  | Logging Rate 1 Sec 🔹                            |
|      | • Enter a name for the raw data file name in the <b>Logging</b>                                  | Memory Total 979808 kB<br>Memory Free 940896 kB |
|      | <b>Name</b> field. In this example we are calling it <i>StopNGo</i> .                            | Start Logging                                   |
|      | • Select a logging rate using<br>the pull down menu in the<br><b>Logging Rate</b> field. In this | View Files                                      |
|      | <ul> <li>Press the Start Logging<br/>button</li> </ul>                                           | Close                                           |
|      | button.                                                                                          | GNSS Raw Data Logging 🛛 🚵 🔀 🚱                   |
|      |                                                                                                  | Logging Name StopNGo                            |
|      | You will see the <b>Start Logging</b> '<br>button change to <b>Stop Logging</b> . It             | Logging Rate 1 Sec                              |
|      | is the best indicator to know you are<br>logging data. You will also see the                     | Memory Total 979808 kB<br>Memory Free 940896 kB |
|      | as data logging continues.                                                                       |                                                 |
|      |                                                                                                  | Stop Logging                                    |
|      | • Press the <b>Close</b> button.                                                                 | View Files                                      |
|      | This takes you to the Link Configure screen.                                                     | Close                                           |

| Step | Action                                                                                                    | Display                                                                                                    |
|------|----------------------------------------------------------------------------------------------------|----------------------------------------------------------------------------------------------------|
| 10   | In the Link Configure screen:                                                                                                    | Link Configure<br>Link Device<br>Other Device<br>Setup                                                                               |
|      | Since this is an exercise in collecting<br>Stop and Go data, we will ignore<br>any RTK connection details. You<br>could be also using RTK data but in<br>this example we will only be<br>working in autonomouse mode. | Link Communication<br>GNSS Port 1<br>Baud 38400<br>Data Bits 8<br>Parity None<br>Stop Bits 1<br>Flow None<br>Data Format<br>CMR/CMR+ |
|      | • Ignore these settings and press the <b>Close</b> button.                                                                                                    | (((T)))<br>Connect Close                                                                                                    |
|      | This takes us to the Mapview within FieldGenius.                                                                                                    |                                                                                                    |
| 11   | In the Mapview of FieldGenius:                                                                                                    |                                                                                                    |
|      | In this example we see we are<br>tracking 8 satellites. We now want<br>to configure FieldGenius to collect<br>Stop and Go data.                                                                                       | PDOP<br>1.9                                                                                                    |
|      | • Press the <b>Instrument</b><br><b>Settings</b> button.                                                                                                    | 900000m                                                                                                    |
|      | This takes you to the Instrument<br>Settings screen.                                                                                                    | ✓     ✓     ✓ <no line="">       ✓     ✓     Next ID       1     <no desc=""></no></no>                                              |

Continued on the following page

| Step | Action                                                                     | Display                            |
|------|----------------------------------------------------------------------------|------------------------------------|
|      |                                                                            | Instrument Settings 📄 😂 🔮          |
| 12   | In the Instrument Settings screen:                                         | Sensor Configure [Autonomous]      |
|      | • Press the <b>Sensor Configure</b> button.                                | Sensor<br>Information              |
|      |                                                                            | Link Configure Reset RTK Filters   |
|      |                                                                            | Link Information Command Console   |
|      |                                                                            | Position Instrument Disconnect     |
|      |                                                                            | Antenna Height                     |
|      | This takes us to the GNSS Profile screen.                                  | Cancel                             |
| 13   | In the GNSS Profile screen:                                                | GNSS Profile                       |
|      |                                                                            | Tolerance Setting:<br>[Autonomous] |
|      | In this screen we can select our tolerance settings for 3 separate         | Tolerance Setting:<br>[RTK Float]  |
|      | tolerance values. Since this example is only measuring autonomous (non RTK | Tolerance Setting:<br>[RTK Fixed]  |
|      | or DGPS positions) we will edit the <b>Autonomous</b> tolerance setting.   | Active Tolerance:<br>[Autonomous]  |
|      |                                                                            | Antenna Height                     |
|      | • Press the <b>Tolerance Setting:</b><br><b>Autonomous</b> button.         | Auto Recording                     |
|      |                                                                            | Close                              |
|      |                                                                            |                                    |
|      | This takes us to the Tolerance 1 screen.                                   |                                    |

| Step | Action                                                                   |     | Display                |                        |               |
|------|--------------------------------------------------------------------------|-----|------------------------|------------------------|---------------|
|      |                                                                          |     | То                     | lerance 1              | <u>∖</u> :: ⊘ |
| 14   | In the Tolerance 1 screen:                                               |     | Description Autonomous |                        |               |
|      |                                                                          |     |                        | Real Time              | ·             |
|      | In this screen we can set how many                                       |     |                        | Observations           | 1             |
|      | measurement. Since we are not                                            |     |                        | Solution               | Autonomous    |
|      | collecting any RTK or DGPS Data, one                                     |     |                        | Elevation              | 10°           |
|      | measurement for our points will be                                       |     |                        | PDOP                   | 4.00          |
|      | adequate. Also, we are not concerned at all to be within any observation |     |                        | Satellites Computed    | 5             |
|      | tolerance so we will increase the                                        |     |                        | StdDev Horizontal      | 25.000m       |
|      | StdDev Horizontal and StdDev                                             |     | _                      | StdDev Vertical        | 50.000m       |
|      | <b>Vertical</b> fields to a value that will never                        |     | ١,                     | Post Process           | ✓             |
|      | 1a11.                                                                    |     | [                      | Usage                  | Always        |
|      | • Set the <b>Observations</b> field to <b>1</b> .                        |     |                        | Time - Less than 5 SVs | 3min          |
|      |                                                                          |     |                        |                        | ОК            |
|      | • Set the StdDev Horizontal<br>field to 25 metros and StdDev             | / [ |                        |                        |               |
|      | Vertical field to 50 metres.                                             |     |                        |                        |               |
|      |                                                                          |     | Тс                     | plerance 1             | à 🕄 📀         |
|      |                                                                          |     | De                     | scription Autonomous   |               |
|      | collect Stop and Go data, you must                                       |     |                        |                        | 1.00          |
|      | place a check mark in the <b>Post Process</b>                            |     |                        |                        | 4.00          |
|      | check box. You can also adjust the time                                  |     |                        | Satellites Computed    | 5             |
|      | values related to the number of                                          |     |                        | StdDev Horizontal      | 25.000m       |
|      | will change these values all to 3 minutes                                | [   |                        | Bost Process           | 50.000m       |
|      | to seed up the process. Normally care -                                  |     |                        |                        | Always        |
|      | should be used when determining how                                      |     |                        | Time - Less than 5 SVs | 15            |
|      | long your observation time will be.                                      |     |                        | Time - Less than 6 SVs | 10            |
|      |                                                                          |     |                        | Time - Less than 7 SVs | 10            |
|      | • <b>Press the OK</b> button when                                        |     |                        | Time - Less than 8 SVs | 10            |
|      | finished.                                                                |     |                        | Time - 8 or more SVs   | 10            |
|      |                                                                          |     |                        |                        |               |
|      | This returns us to the GNSS Profile                                      |     | V                      |                        | JK            |
|      | screen.                                                                  |     |                        |                        |               |

| Step | Action                                                                                                    | Display                                                                                                    |
|------|----------------------------------------------------------------------------------------------------|----------------------------------------------------------------------------------------------------|
| 15   | In the GNSS Profile screen:                                                                                                    | GNSS Profile 📄 😂 😵                                                                                                 |
|      | While we are here, we should also<br>ensure that we are using the correct<br>antenna and antenna height.                                    | Tolerance Setting:<br>[RTK Float]<br>Tolerance Setting:                                                            |
|      |                                                                                                    | [RTK Fixed]<br>Active Tolerance:<br>[Autonomous]                                                                   |
|      | • Press the Antenna Height — button.                                                                                                    | Antenna Height Auto Recording                                                                                      |
|      | This takes us to the Antenna Height screen.                                                                                                 | Close                                                                                                    |
| 16   | In the Antenna Height screen:                                                                                                    | Antenna Height<br>Model Zenith25                                                                                   |
|      | Use the drop down arrrow in the <b>Model</b> field to select <b>Zenith25</b> .                                                              | Measured Height<br>2.000m<br>Measure Point<br>Bottom of antenna mount                                              |
|      | <ul> <li>Measure and enter the height<br/>of your antenna in the<br/>Measured Height field. In<br/>this example we are using a 2</li> </ul> | Offsets<br>Measure Point to ARP - Horz 0.0mm<br>Measure Point to ARP - Vert 0.0mm<br>ARP to APC (L1) - Vert 86.0mm |
|      | <ul> <li>metre tripod.</li> <li>Press the OK button when finished. This returns you to the CNSS Profile screen</li> </ul>                   | ОК                                                                                                    |
|      | <ul> <li>Press the Close button.</li> </ul>                                                                                                 |                                                                                                    |
|      | This returns us to the Mapview.                                                                                                    |                                                                                                    |

Continued on the following page

**So Far** We have configured FieldGenius to record Stop and Go data while measuring points in real-time mode even though we have no real-time corrections coming in (that is, we are in autonomous mode).

We then set the correct antenna type and entered a height of antenna.

We are now ready to record data. Set up your receiver over the point you wish to measure. Since the receiver's antenna should not move during this occupation, a tripod or bi-pod should be used to steady the antenna.

| Step | Action                                                   | Display             |
|------|----------------------------------------------------------|---------------------|
| 17   | In the MapView screen:                                   |                     |
|      | We are now ready to measure our first stop and go point. | PDOP<br>1.9<br>7 8  |
|      | • Tap on the <b>Measure</b> button.                      | Standard<br>Measure |
|      |                                                          | 900000m Auton       |
|      |                                                          | Next ID             |
|      | This takes us to the GNSS                                | No Desc>            |
|      | Measurement screen.                                      |                     |

Continued on the following page

| Step | Action                                                                                                    | Display                                                                                                    |
|------|----------------------------------------------------------------------------------------------------|----------------------------------------------------------------------------------------------------|
| 18   | In the GNSS Measurement screen:                                                                                                    | GNSS Measurement<br>Solution: Autonomous<br>Satellites: 7                                                                                                    |
|      | We can see that our initial one epoch measurement was done as the <b>Real-</b><br><b>Time Status</b> field says <i>Accepted</i> .                                  | PDOP:     1.89       Real Time       Status:     Accepted       Horz StdDev:     2.710m       Vert StdDev:     5.989m                                                                                                    |
|      | But in the <b>Post Process</b> section, we see that we still have 3 minutes of data to collect. (Remember in <i>Step</i> 14 I set all the times to be 3 minutes.). | Post Process<br>Status: <b>3 min Remain</b><br>Total Time: <b>7 sec</b>                                                                                                    |
|      | • Do not move the receiver during this time.                                                                                                    | Store Position Cancel                                                                                                    |
|      | After the 3 minutes is up, we now see an <b>Accepted</b> value in the <b>Status</b> field.                                                                         | GNSS Measurement       Image: Solution:       Autonomous         Satellites:       7         PDOP:       1.75         Real Time         Status:       Accepted         Horz StdDev:       2.710m         Vert StdDev:       5.989m |
|      | We now want to store this data with a specific point ID.                                                                                                    | Post Process<br>Status: Accepted<br>Total Time: 3 min                                                                                                    |
|      | • Press the <b>Store Position</b> button.                                                                                                    | Store Position Cancel                                                                                                    |
|      | This takes us to the Store Point screen.                                                                                                    |                                                                                                    |

Continued on the following page

| Step | Action                                                                                                    | Display                                                                                                    |
|------|----------------------------------------------------------------------------------------------------|----------------------------------------------------------------------------------------------------|
| 19   | In the Store Point screen:                                                                                                    | Store Point ID 1 S S                                                                                                    |
|      | <ul> <li>We see the local UTM11<br/>coordinates (set in <i>Step 6</i>) in the<br/><b>Northing, Easting</b>, and <b>Elevation</b><br/>fields. We can enter a description<br/>for the point here, but in this<br/>example we will leave it empty.</li> <li>Tap on the <b>Store Pnt.</b><br/>button.</li> </ul> | DescriptionListNorthing5523911.211mEasting312341.143mElevation402.027mNoteTap to enter noteAntenna2.000mReview<br>MeasurementAdvancedGIS Attributes                                                                                                    |
|      | This stores the point and returns us<br>to the MapView screen.<br>We will move the receiver and<br>measure another point. Repeats<br><i>steps 17</i> through <i>19</i> .                                                                                                    | Store Pnt Cancel                                                                                                    |
| 20   | In the MapView screen:                                                                                                    |                                                                                                    |
|      | We see our 2 measured points.                                                                                                    | PDOP<br>1.7                                                                                                    |
|      | We will now go to GGO and see the imported data.                                                                                                    | + <sup>1</sup><br>Standard<br>Measure                                                                                                    |
|      |                                                                                                    | + <sup>2</sup><br><u>Auton</u>                                                                                                    |
|      |                                                                                                    | Image: Weight of the sector of the sector of the secto |

Continued on the following page

GGO Remember: This guide assumes you know how to use GGO (GeoMax Geo Office), and providing user guidance on this software is beyond the purview of this training guide.

| Step | Action                                                                                                    | Display                                                                                                    |
|------|----------------------------------------------------------------------------------------------------|----------------------------------------------------------------------------------------------------|
| 21   | • Start GGO.                                                                                              | Extra to South Rest Not South Rest Not                                                                                                    |
|      | • Create a new project.                                                                                   |                                                                                                    |
|      | • Import your collected data.                                                                             |                                                                                                    |
|      | Under the GPS-Proc tab, you will<br>see the stop and go data that was<br>collected with each observation. | and Annu State ( State ( State ) State ( State ) State ) State ( State ) State ( State ) State ( State ) State ) State ( State ) State ( State ) State ( State ) State ) State ( State ) State ( State ) State ) State ( State ) State ( State ) State ) State ( State ) State ( State ) State ) State ( State ) State ( State ) State ) State ( State ) State ) State ( State ) State ) State ( State ) State ) State ( State ) State ) State ( State ) State ) State ( State ) State ) State ( State ) State ) State ( State ) State ) State ( State ) State ) State ( State ) State ) State ) State ( State ) State ) State ) State ( State ) State ) State ) State ) State ( State ) State ) Stat |
|      | You can now select this data as a rover and post process this data with another GNSS receiver's data      |                                                                                                    |

| Congratulations | You have successfully configured FieldGenius to collect Stop and Go data.                                                                                                    |  |
|-----------------|----------------------------------------------------------------------------------------------------|--|
|                 | You then entered the correct antenna height and selected the correct antenna model and were ready to start measuring.                                                                                                    |  |
|                 | You measured 2 points while collecting Stop and Go data.                                                                                                    |  |
|                 | You then imported the data and were ready to post process it against other GNSS data.                                                                                                    |  |
| Glossary        | GNSS – Global Positioning System<br>ISP – Internet Service Provider<br>PIN – Personal Identification Number<br>PUK – PIN Unlocked Key<br>GSM – Global System for Mobile Communications<br>CDMA – Code Division Multiple Access<br>ISP - Internet Service Provider<br>NTRIP – Networked Transport of RTCM via Internet Protocol<br>NTRIP Caster – an HTTP server that accepts request-messages on a<br>single port and then decides where there is streaming data to receive<br>or to send. The caster offers a list of mountpoints that is called a<br>source list or source table.<br>HTTP: Hypertext Transfer Protocol<br>SIM - Subscriber Identity Module<br>RTCM - Radio Technical Commision for Martitime<br>RTK – Real Time Kinematic |  |